## Renew your eTjänstekort (eService card)

- 1. If your card is still valid but expiring soon you can order a new card in NAVET. Follow the steps below.
  - Use your eTjänstekort and 6-digit PIN code to log in to a Karolinska University Hospital computer.
  - Open browser and access <a href="https://navet.regionstockholm.se/">https://navet.regionstockholm.se/</a>
  - Go to "Beställ nytt kort" (order new card)

| 🖶 Navet Kundportal - Kai | rolinska                         |                         |                                                                                         |                   | <ul> <li>✓<sub>Manual</sub></li> </ul> |
|--------------------------|----------------------------------|-------------------------|-----------------------------------------------------------------------------------------|-------------------|----------------------------------------|
| Byt till                 | Danderyds portal                 | 📕 Mina favoriter        | i≡ Mina ärenden                                                                         | 🗮 Frågor och svar | Sök i EK                               |
|                          | Q Sök på formulär, frågor och sv | var, mina öppna ärenden |                                                                                         | sõк               |                                        |
|                          | Gör en beställnin                | g Gör en felanr         | nalan Klagomå<br>EE<br>Se mitt eTjänstekort<br>Hantera min dörrkoc<br>Beställ nytt kort | l och synpunkter  |                                        |

• Go to "Nytt kort" (new card)

| L | ÄGG TILL ELLER UPPDATERA DÖRRKOD FÖR SOLNA (NKS), (G55) OCH HUDDINGE |
|---|----------------------------------------------------------------------|
| L | ÄGG TILL ELLER UPPDATERA DÖRRKOD FÖR SOLNA (GKS)                     |
| 1 | NYTT KORT                                                            |
|   |                                                                      |

• Add a starting date and press "Skapa ärende" (send request)

| -<br>Start/ Gör en beställning/ Behörighet               | ter                                                                                       |                                                              |
|----------------------------------------------------------|-------------------------------------------------------------------------------------------|--------------------------------------------------------------|
|                                                          |                                                                                           |                                                              |
| Behörighetsfö                                            | orfrågan med godkänr                                                                      | nande                                                        |
| 0                                                        | 8 8                                                                                       |                                                              |
| Om du har behov av utökad<br>klickar på knappen "Skapa ä | de behörigheter så kan du själv ansöka om<br>ärende" så skickas ärendet vidare till behör | det på den här sidan. När du<br>ig godkännare för beslut och |
| vidare handläggning. Behör                               | igheter som du redan har eller som vänta                                                  | r på godkännande av någon s                                  |
| Klicka på "Mina behörighete                              | er" på förstasidan så ser du vilka behörighe                                              | eter du redan har och vilka so                               |
| väntar på godkännande.                                   |                                                                                           |                                                              |
| Behörighet                                               |                                                                                           |                                                              |
| Kortbeställning Karolinska                               | a                                                                                         | ~                                                            |
| Nytt kort Karolinska                                     |                                                                                           | ~                                                            |
| Startdatum för behörighet                                | en                                                                                        |                                                              |
|                                                          |                                                                                           |                                                              |
|                                                          |                                                                                           |                                                              |
| Slutdatum för behörighete                                | n                                                                                         |                                                              |
| Tillsvidare                                              |                                                                                           |                                                              |
| Destruitation                                            |                                                                                           |                                                              |
| Beskrivning                                              |                                                                                           |                                                              |
|                                                          |                                                                                           |                                                              |
|                                                          |                                                                                           | li                                                           |
| · · · · · · ·                                            |                                                                                           |                                                              |

- Next step is to schedule a time for photography at <u>Tidsbokning eTjänstekort</u> (<u>enalog.se</u>)
- 2. If your card has expired or you cannot use NAVET, contact eTjänstekort administrator at your affiliated medical unit (Patientområde, PO)
  - Meanwhile take a safety course in English: <u>http://www.karolinska.se/safety-course</u> or in Swedish <u>http://www.karolinska.se/sakerhetsutbildning</u>
  - After you receive e-mail that your card is ordered, book a time to take a photo here: <u>Tidsbokning eTjänstekort (enalog.se)</u>. Make sure you choose the office in Solna! Address: S2:02 (2<sup>nd</sup> floor above the hospital gym for the personnel). You must have with you:
    - Old card
    - o ID-card
  - After the photo is taken, you will get an envelope sent to your home address from Telia with PIN/PUK codes to your new card. It is important to save this information at a safe place as well as bring it with you when you collect the card.
  - After you received e-mail that your card is ready, book a time to collect the card or

come at the drop-in times. Take with you:

- o ID-card
- Envelop with the PIN/PUK codes
- Ask to give you access to "Bioclinicum Forskning"
- Ask to update your code
- In case you did not get the access or updated code, you need to do this in NAVET